## Avviso Pubblico 1/2012 Credito Imposta

## Guida all'uso del Sistema Informativo per l'invio dell'Attestazione di spesa

## 1. Premessa

Il beneficiario accede a una sezione in cui può visionare le istanze presentate nel quale può verificare lo stato della pratica. Quando l'amministrazione autorizza l'istanza alla compensazione, si rende disponibile un menù "Attestazione di spesa". Per eseguire le operazioni di stampa e caricamento dei documenti necessari, il beneficiario deve fare accesso al sistema con le sue credenziali.

# 2. Procedura per l'invio dell'attestazione di Spesa.

Dall'elenco delle istanze, tramite il tasto "Seleziona" è possibile accedere alla modifica della domanda.

| Numero Domanda Azienda |                        | Numero Lavoratori | Stato Domanda | Data Creazione Domanda | Data Invio Domanda  |           |
|------------------------|------------------------|-------------------|---------------|------------------------|---------------------|-----------|
| 229                    | GRECO ELEVATOR: S.A.S. | 1                 | FINANZIATA    | 01/02/2011 15.41.18    | 22/03/2011 16.37.21 | Seleziona |
| 592                    | OCCHIPING FRANCESCO    | 1                 | CONFERMATO    | 01/02/2011 17.48.49    | 01/03/2011 11.20.00 | Seleziona |
| 194                    | DODHIRIMT: FRAMOESCO   | 1                 | FINANZIATA    | 01/02/2011 17.48.54    | 04/04/2011 8.49.12  | Seleziona |
| euna -                 | OCCHIFTINTI FRANCESCO  | 1                 | FINANZIATA    | 07/06/2011 14.20.36    | 07/06/2011 18.38.00 | Seleziona |

Per le sole istanze autorizzate, nel menu visibile a sinistra, nella voce "Attestazione di spesa"viene mostrata la sottovoce "Elenco Attestazioni di spesa" dalla quale è possibile accedere all'elenco delle attestazioni già presenti sul sistema per quella specifica istanza.

Se non è stata creata alcuna attestazione l'elenco non conterrà informazioni e, attraverso il tasto "Nuovo", si potrà procedere alla creazione di una nuova attestazione.

|           |        |                |            | •          | Attesta<br>▶ <u>Elenc</u>           | azioni di spesa<br>o Attestazioni d | i spesa                   |                                 |         |            |
|-----------|--------|----------------|------------|------------|-------------------------------------|-------------------------------------|---------------------------|---------------------------------|---------|------------|
|           |        |                |            |            |                                     | Nuovo                               |                           |                                 |         |            |
|           | Numero | N°<br>finestra | Confermato | in data    | Importo<br>attestazione<br>di spesa | ASSEVERAZIONE_AllegA<br>presente    | CERT_BANCARIA<br>presente | ATT_COSTO_SALARIALE<br>presente | Inviato | in data    |
| Dettaglio | 9      | 1              | 1          | 21/01/2014 | € 1.490,50                          | 1                                   | 1                         | 4                               | 1       | 21/01/2014 |

Non è possibile creare una nuova attestazione fino a quando quella già presente a sistema non sia stata confermata ed inviata, rilevabile dalla presenza del flag in corrispondenza della colonna "Inviato". Nell'esempio di seguito riportato risulta che l'attestazione n° 5 è stata trasmessa in data 09/01/2014 e quindi non può essere modificata; l'attestazione n° 6 non risulta ancora inviata, in quanto è stato trasmesso solo il documento Asseverazione\_AllegA, rilevabile dalla presenza del flag in corrispondenza della colonna "ASSEVERAZIONE\_AllegA presente" e dunque è necessario procedere all'inserimento degli altri documenti richiesti.

|           | Humero | N <sup>r</sup><br>Beestra | Coolermato | in data    | Importo<br>attestazione<br>di spesa | ASSEVERAZIONE_Alleg<br>presente | A CERT_BANGARIA<br>presente | ATT_COSTO_SALARIALE<br>presente | Inviato | m data     |                      |
|-----------|--------|---------------------------|------------|------------|-------------------------------------|---------------------------------|-----------------------------|---------------------------------|---------|------------|----------------------|
| Dettaglió | 5      | 1                         | 8          | 99/01/2014 | €0,00                               | æ                               | 10                          | ×.                              | 10      | 09/01/2014 |                      |
| Dettaglio | -6     | 2                         | 10         | 13/01/2014 | €0,00                               | 18                              |                             |                                 |         |            | Carica CERT_BANCARIA |

Cliccando il tasto "Nuovo" sarà possibile visualizzare l'elenco delle risorse umane create per l'istanza, e procedere con il caricamento dei documenti richiesti.

| Humero    | Nº linestra                              | Confermate                                                   | in data                                                                     | Inviatio                                                                                                    | in data                                                                                                    | Integrazione documenti                                                                                                    | Terminata in data                                                                                                    |
|-----------|------------------------------------------|--------------------------------------------------------------|-----------------------------------------------------------------------------|----------------------------------------------------------------------------------------------------|----------------------------------------------------------------------------------------------------|----------------------------------------------------------------------------------------------------|----------------------------------------------------------------------------------------------------|
| 10        | 1                                        | 2                                                            | 30/06/2012                                                                  | D                                                                                                    | 30/06/2012                                                                                                    |                                                                                                    |                                                                                                    |
| 19        | Ť                                        | 52                                                           | 27/11/2012                                                                  | 团                                                                                                    | 27/11/2012                                                                                                    | 0                                                                                                    |                                                                                                    |
| 456       | 2                                        | 151                                                          | 18/09/2013                                                                  | 121                                                                                                    | 18/09/2013                                                                                                    |                                                                                                    | 23/09/2013                                                                                                    |
| CO RISORS | SE                                       |                                                              |                                                                             |                                                                                                    |                                                                                                    |                                                                                                    |                                                                                                    |
|           |                                          |                                                              | Torrestances                                                                | Conferme                                                                                                    | Patronealaine                                                                                                    | an concernance                                                                                                    |                                                                                                    |
|           | 18<br>19<br>455<br>STAZIONE<br>CO RISORS | 11. 1<br>19 T<br>456 2<br>STAZIONE DI SPESA RI<br>CO RISORSE | 111 1 2<br>119 1 2<br>455 2 2<br>STAZIONE DI SPESA RISORSE UN<br>CO RISORSE | 18 1 2 30/96/2012   19 1 2 27/11/2012   456 2 2 18/09/2013   STAZIONE DI SPESA RISORSE UMANE CO RISORSE 18/09/2013 | 18 1 2 30/06/2012 27   19 1 2 27/11/2012 10   456 2 12 18/09/2013 10   STAZIONE DI SPESA RISORSE UMANE   CO RISORSE | 10 1 2 3006/2012 21 3006/2012   19 1 2 27/11/2012 27/11/2012 27/11/2012   456 2 2 18/09/2013 21 18/09/2013   STAZIONE DI SPESA RISORSE UMANE CO RISORSE 2 2 2 2 2 2 18/09/2013 2 18/09/2013 2 2 2 18/09/2013 2 18/09/2013 </td <td>18 1 2 30/06/2012 2 30/06/2012 C   19 1 2 27/11/2012 2 27/11/2012 C   456 2 2 18/09/2013 2 18/09/2013 C   STAZIONE DI SPESA RISORSE UMANE C C C C C</td> | 18 1 2 30/06/2012 2 30/06/2012 C   19 1 2 27/11/2012 2 27/11/2012 C   456 2 2 18/09/2013 2 18/09/2013 C   STAZIONE DI SPESA RISORSE UMANE C C C C C |

Nel caso dell'Allegato ASSEVERAZIONE\_AllegA e del ATT\_COSTO\_SALARIALE, allegare solo documenti firmati

digitalmente dal soggetto che ha presentato l'istanza incentivi (legale rappresentante o procuratore)

Nel caso dell'Allegato CERT\_BANCARIA non è previsto che il documento sia firmato digitalmente

Il nome del file allegato (esclusa l'estensione) deve corrispondere alla voce riportata nel menu a tendina

Al termine del caricamento dei dati richiesti sarà possibile confermare l'attestazione di spesa.

Tramite il tasto "Dettaglio" di ogni riga, si accede all'elenco delle mensilità, ordinato per anno e per mese, che riporta l'informazione della conferma o meno in precedenti attestazioni, dalla quale si evince che non potrà essere modificata. Nell'esempio di seguito la mensilità di Novembre 2011 non è modificabile poiché

inserita in un'attestazione già trasmessa, le mensilità successive possono essere modificate ed inserite in altra attestazione.

| ATTESTAZIONE DI SPESI<br>ELENCO PAGAMENTI MEI | A RISOR SA UMANA<br>KSILI |      |                             |            |                       |
|-----------------------------------------------|---------------------------|------|-----------------------------|------------|-----------------------|
|                                               |                           |      | Toma indietro               |            |                       |
|                                               | Mese                      | Anno | Importo incentivo spettante | Confermato | Data validazione UNIC |
| Non Modificabile                              | Novembre                  | 2011 | € 784.50                    | Si         |                       |
| DettagRo                                      | Dicembre                  | 2011 | € 700.00                    | No         |                       |
| Detlautio                                     | Gennald                   | 2012 | € 0.00                      | No         |                       |
| Deflaglio                                     | Febbraio                  | 2012 | € 0,00                      | 140        |                       |
|                                               |                           |      |                             |            |                       |

Terminato il caricamento di tutte le informazioni richieste, è possibile confermare l'attestazione di spesa attraverso l'apposito tasto. Il sistema presenterà una pagina con l'elenco delle risorse umane e il relativo importo attestato. Tramite il tasto "Verifica la correttezza formale" il sistema verificherà che tutte le informazioni inserite siano conformi per proseguire.

Se vengono rilevate anomalie verranno mostrate a video per permetterne la correzione.

Nel caso in cui una risorsa non sia stata inserita nell'attestazione in questione, il sistema richiederà l'inserimento di una motivazione tramite il pannello seguente:

| isorsa non<br>o spettante | rientra in c | questa at              | ttestazione di s<br>mensilità mos |
|---------------------------|--------------|------------------------|-----------------------------------|
| isorsa non<br>o spettante | rientra in c | questa at<br>una delle | ttestazione di s<br>mensilità mos |
| o spettante               | per nessi    | una delle              | mensilità mos                     |
|                           | por neede    | and done               |                                   |
|                           |              |                        |                                   |
|                           |              |                        |                                   |
|                           |              |                        |                                   |
|                           |              |                        |                                   |

Salva

Nel caso in cui non venga inserita alcuna motivazione il sistema lo segnalerà con la seguente schermata.

#### CONFERMA DEL MONITORAGGIO

In questa pagina è possibile verificare che il monitoraggio delle risorae per il progetto corrente sia compitato correttamente raspecchiando i controlli formali richiesti per la sus centerma. Si rammenta attutente che in caso il monitoraggio venga confermato, lo ateaco non sarà giù modificabile; si ricorda atteali che non sarà possibile procedere alla stampa definitiva fino a quando il monitoraggio delle risorae non verrà verificato e confermato.

Per verdicare la correttezza dei dati immessi premere il putsante sottociante e, in caso di controllo postivo, premere successivamente il putsante di Conferma

Di seguito è riportato l'elenco dei controli effettuati dai sistema sui progetto corrente e il relativo esito.

| 1.000 |       | 100 B 100 B 100 B |       | <br> |  |
|-------|-------|-------------------|-------|------|--|
|       | n con | 10000000          | 10.00 |      |  |

| Cognome                                              | Nome        | Tipologia control | in                     |                                                                                          | Esito del controllo                          |                                             | Valido                                   |
|------------------------------------------------------|-------------|-------------------|------------------------|------------------------------------------------------------------------------------------|----------------------------------------------|---------------------------------------------|------------------------------------------|
| CALCARDER TO MI                                      | T-ISTER     | Risona COLUMN     | Non                    | è stata cancata alcuna mensiittà persa qua                                               | le confermale il monitoraggio. E' r          | récessionio indicare le motivazi            | ioni No                                  |
| 1000 C                                               |             | Risona Lise March | Non                    | e stata caricata alcuna menalità per la qua                                              | le confermare il moniforaggio. E r           | recessano indicare le molivaci              | ioni. No                                 |
|                                                      |             |                   | Corregges              | Il moniforaggio non risulta formalmente<br>e gli entoi segnalati dal sistema per poter p | corretto.<br>rocedere alla conterma          |                                             |                                          |
| NONITORAGGIO RISOR                                   | RSE (IMA)   | Ē                 |                        |                                                                                          |                                              |                                             |                                          |
| NONITORACCIO RESOR<br>LENCO RESORSE<br>Codice Flac   | RSE UMAN    | E<br>Cognomu      | Моли                   | Conditione                                                                               | Data assentione                              | importo Ruinziata                           | Importo moniferato                       |
| MONITORACCIO RISCH<br>LERICO RESORSE<br>Codice Fisic | RISE (IMAA) | E<br>Cogeoma      | Nome                   | Condizione<br>Invoratori morto svantaggiati                                              | Data assenzione :<br>0508/2011               | Importo Ruancisto<br>€ 17 030.00            | lingorio mocilorato<br># 800.00          |
| MONITORACCIO RISCH<br>LERICO RESORSE<br>Codice Fisc  | IRSE (IMAA) | Е                 | Florine<br>sector test | Condizione<br>Isvoratori morto svantaggiati<br>Isvoratori morto svantaggiati             | Deta assentivee c<br>0506/2011<br>02/04/2012 | Importo Russida<br>€17 830.00<br>€17 830.00 | importo mosilorato<br>€ 800,00<br>€ 0.00 |

In caso contrario sarà disponibile il tasto "Conferma" per l'azione definitiva di conferma.

|                               | Verifica della correttezza formale                                                |
|-------------------------------|-----------------------------------------------------------------------------------|
| II monitoraggio risulta forma | almente corretto in tutte le sue sezioni ed è pronto per la conferma.<br>Conferma |

Tale azione rimanderà all'elenco presentando una nuova riga per la quale sarà necessario:

- 1) Effettuare il download del file "ASSEVERAZIONE\_AllegA"
- 2) Firmare digitalmente tale file ed effettuare l'upload sul sistema
- 3) Effettuare l'upload del file "CERT\_BANCARIA"
- 4) Effettuare il download del file "ATT\_COSTO\_SALARIALE"
- 5) Firmare digitalmente tale file ed effettuare l'upload sul sistema (unitamente al documento di identità del responsabile legale).

Al termine di tale processo, l'attestazione di spesa risulterà inviata all'amministrazione che potrà procedere alle verifiche.

Casi particolari.

E' possibile variare le informazioni relative al consulente del lavoro, per fare ciò occorre accedere al menù "Variazioni estremi soggetto abilitato", da cui è possibile modificare le informazioni relative al Soggetto Abilitato legge n. 12 del 11/01/1979.

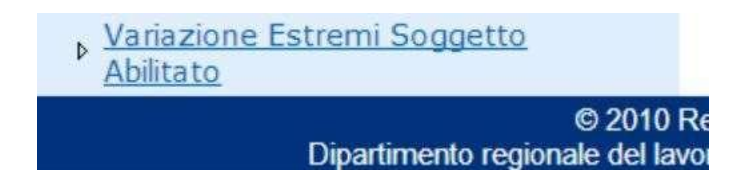

Se le informazioni relative a questa sezione non sono complete, non sarà possibile inviare l'Attestazione di Spesa.

In conclusione per confermare l'Attestazione di spesa è indispensabile allegare i seguenti tre files :

- Allegato ATT\_COSTO\_SALARIALE, autocompilato dal sistema, deve essere firmato digitalmente dal soggetto che ha presentato l'istanza incentivi (legale rappresentante o procuratore) e caricato a sistema in formato .p7m (unitamente al documento di identità del responsabile legale). Si faccia attenzione che l'attestazione del costo salariale e il documento di identità del firmatario della stessa attestazione siano contenuti in un unico file avente il nome ATT\_COSTO\_SALARIALE.
- Allegato ASSEVERAZIONE\_AllegA, autocompilato dal sistema, deve essere firmato digitalmente dal professionista abilitato ex lege n. 12 del 11/01/1979 e caricato a sistema in formato .p7m .
- Allegato CERT\_BANCARIA sottoscritta dall'istituto di credito che ha effettuato le transazioni finanziarie relative ai pagamenti delle mensilità e da allegare in formato .pdf

In fase di caricamento il sistema informativo controlla la correttezza formale della firma digitale apposta.

### Non è possibile rinominare e/o modificare i file sopra indicati, il sistema informativo non accetterà file diversamente rinominati o estensioni diverse.

E' possibile inviare una richiesta d'assistenza accedendo ad un apposito link "Richiedi Assistenza" (http://diplavoro.gestoreticket.atfsesicilia.com/TicketCreditoImposta.aspx) visibile sulla pagina di accesso al sistema. Nella richiesta di assistenza è obbligatorio compilare i campi richiesti: E-Mail, Cognome e Nome, Natura Problema, Descrizione Problema, altri Recapiti. Le risposte alle richieste di assistenza saranno pubblicate nella pagina FAQ (http://creditoimposta.atfsesicilia.com/Pages/FAQ.aspx).